## How to register for Mexinfo 2024?

After you have registered in the GINEA system, you will receive an email that will allow you to register for the academic event. This email is sent by registrar@sistemas.iibi.unam.mx Please, also check your SPAM folder.

Click on the URL that appears.

| Stet mensaje ha sido identificado como un correo no deseado. Se eliminará después de 10 días. No es un correo                                                                  | no deseado  |                   |                                      |  |
|----------------------------------------------------------------------------------------------------|-------------|-------------------|--------------------------------------|--|
| R registro@sistemas.iibi.unam.mx<br>Para:                                                                                                    | ← Responder | Responder a todos | → Reenviar : Jue 14/03/2024 06:05 PM |  |
| Este correo es enviado como parte de un proceso de registro del programa de Educación Continua del Instituto de Investigaciones Bibliotecológicas y del Información de la UNAM |             |                   |                                      |  |
| Ingresar al siguiente enlace (o copiar y pegar el enlace en el navegador) para concluir el proceso de registro                                                                 |             |                   |                                      |  |
| http://sistemas.iibi.unam.mx/ginea/econtinua/registro/confirmacion.gr/ggistr=17262820240314613519292ikk2<br>kenyay@hotmail.com&#=263923040354377687220954535331                |             |                   |                                      |  |
| La liga será vigente durante las siguientes <b>tres horas</b>                                                                                                    |             |                   |                                      |  |
| De no ser usted quien solicita el registro, hacer caso omiso.                                                                                                    |             |                   |                                      |  |

The following screen will appear, click on events.

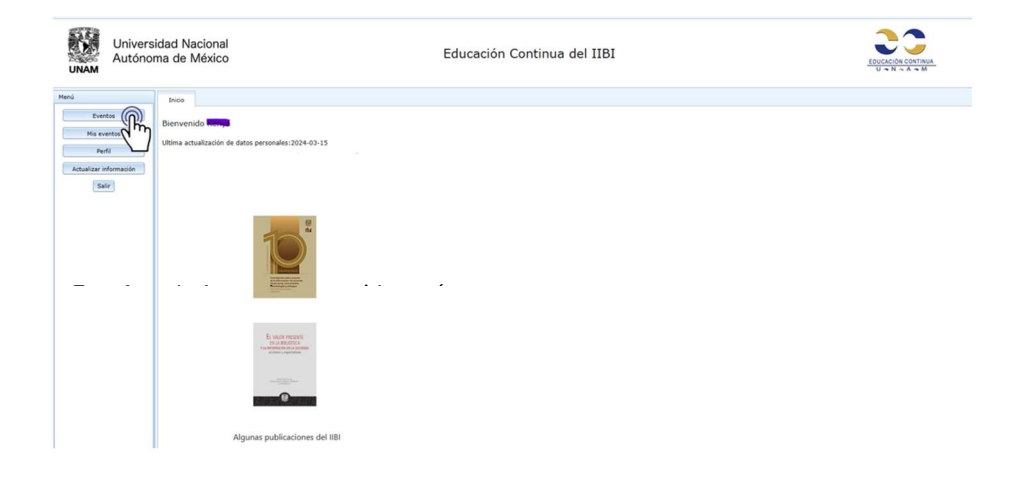

The following screen will appear, click on EARLY Mexican Information Global Forum *inscripción.* 

| UNAM                                | Univers<br>Autóno | sidad Na<br>oma de l | Vacional Educación Continua del IIBI<br>México                                                                                                    | EDUCACIÓN CONTINUA<br>U O N O A O M |
|-------------------------------------|-------------------|----------------------|----------------------------------------------------------------------------------------------------|-------------------------------------|
| Menù                                |                   | Inicio               | Events X                                                                                                    |                                     |
| Eve                                 | ntos              | Eventos              | os vigentes                                                                                                    |                                     |
| Nis ex<br>Per<br>Actualizar i<br>Sa | di<br>nformación  | •                    | Holds Caroli La sistema de la barracia dede la barria sociéticaira:<br>mor 2024 d'a mona 2024 d'a<br>Mandela Caroli La societa de la societa societa de la se y la lettaquetadore par la interpretació y valenció el petronois culteral y ratural fuente de referenció y de expense<br>Mandela Caroli La societa de la societa de la se y la lettaquetadore par la interpretació y valenció el petronois culteral y ratural fuente de referenció y de expense<br>Mandela Caroli La societa de la societa de la se y la lettaquetadore par la interpretació y valenció el petronois culteral y ratural fuente de referenció y de expense<br>Mandela Caroli La societa de la societa de la seconda de la seconda | ela antifica.<br>al                 |
|                                     |                   |                      |                                                                                                    |                                     |

The following screen will appear, at the bottom select your payment form: Transfer or Bank deposit.

| Universidation Universidation | sidad Nacional<br>oma de México                                                                                               | Educación Continua del IIBI                            |  |
|-------------------------------|----------------------------------------------------------------------------------------------------|--------------------------------------------------------|--|
| Menú                          | Inicio Eventos X                                                                                                    |                                                        |  |
| Eventos                       |                                                                                                    |                                                        |  |
| Mis eventos                   | EARLY BIRTH Mexican Information of                                                                                            | Iobal Forum                                            |  |
| Pedi                          |                                                                                                    |                                                        |  |
| Actualizar información        | Duracion: del 2024-08-06 al 2024-08-                                                                                          | 8                                                      |  |
| Salr                          | Lugar:<br>Tipo de actividad:<br>Duración: 1.hora(s)<br>Hodalidad: HIBRIDO<br>Costo:<br>URAM, IFLA, General. Cuota Pronto Pago | - Pesos Mexicanos hasta el 2024-04-30 \$ 1800          |  |
|                               | Formas de pago:                                                                                                    |                                                        |  |
|                               | + Efective                                                                                                    |                                                        |  |
|                               | Depósito bancario                                                                                                    |                                                        |  |
|                               | Si desea inscribirse a este evento,<br>Indique el tipo de pago *                                                              | seleccione la forma de pago y conctinue con el proceso |  |

## Then click on the next button.

| Univers<br>Autóno      | idad Nacional<br>ma de México                                       | Educación Continua del IIBI                       | ESCLOCIÓN CONTINUA<br>UNIN A A M |
|------------------------|---------------------------------------------------------------------|---------------------------------------------------|----------------------------------|
| enú                    | Inicia Eventas X                                                    |                                                   |                                  |
| Eventue                |                                                                     |                                                   |                                  |
| His eventus            | EARLY BIRTH Mexican Information Global                              | Forum                                             |                                  |
| Perfi                  |                                                                     |                                                   |                                  |
| Actualizar información | Duracion: del 2024-08-05 al 2024-08-08                              |                                                   |                                  |
| Sale                   | Lugar:                                                              |                                                   |                                  |
|                        | Tipo de actividad:<br>Duracion: 1 hota(s)<br>Modelidad: HEBRIDO     |                                                   |                                  |
|                        | Costo:<br>UNAM, IFLA, General. Cuota Pronto Pago - Pes              | is Mexicanos hasta el 2024-04-30 <b>\$ 1800</b>   |                                  |
|                        | Formas de pago:                                                     |                                                   |                                  |
|                        | . thereive                                                          |                                                   |                                  |
|                        | • Depisite Bancario                                                 |                                                   |                                  |
|                        |                                                                     |                                                   |                                  |
|                        | Si desea inscribirse a este evento, sele<br>Induxe el top de papo * | cione la forma de pago y conclinue con el proceso |                                  |

The following screen will appear, select the type of assistance, virtual or onsite.

| UNAM                                                                                                    | Univers<br>Autóno                                                                                                    | idad Nacional<br>ma de México | Educación Continua del IIBI                     |                                  |
|----------------------------------------------------------------------------------------------------|----------------------------------------------------------------------------------------------------|-------------------------------|-------------------------------------------------|----------------------------------|
| Neni                                                                                                    |                                                                                                    | Inicio Eventos X              |                                                 |                                  |
| Evento                                                                                                  |                                                                                                    | Insripción al evento          |                                                 |                                  |
| - Bedi                                                                                                  |                                                                                                    | EARLY BIRTH Mexican I         | nformation Global Forum:                        |                                  |
| Actualizar info                                                                                         | ormación                                                                                                    | Lugar:                        | 2021-Sende, Horiene de Le , Guradion, 1 Hora(S) |                                  |
| Nodelidad: HIBRIDO<br>Cueta (cerrespondiente al 2024-04-30): 518<br>Tipo de pago seleccionado: Efectivo |                                                                                                    |                               | 1824-94-30); 11800 pesos<br>difectivo           |                                  |
|                                                                                                    |                                                                                                    |                               | Seleccione la modalidad de asistencia: *        |                                  |
|                                                                                                    | Al dar click al beten "Inscribinse al evento", deberá completar el pago e ingresar el comprobante correspondiente al tipo de in esta plataforma, de lo cont |                               |                                                 | ario se cancelará su inscripción |
|                                                                                                    |                                                                                                    | Inscribirse al evento         | Canotiar                                        |                                  |
|                                                                                                    |                                                                                                    |                               |                                                 |                                  |

Then click on register for the event.

| UNAM            | Univers<br>Autónoi | idad Nacional<br>na de México                                                                                                    | Educación Continua del IIBI                           |  |
|-----------------|--------------------|----------------------------------------------------------------------------------------------------|-------------------------------------------------------|--|
| Menú            |                    | Inicio Eventos X                                                                                                    |                                                       |  |
| Event           | tos                | Insripción al evento                                                                                                    |                                                       |  |
| Mis eve<br>Perf | entos<br>N         | EARLY BIRTH Mexican Information Global Forum:<br>Duracion: del 2024-08-06 al 2024-08-08, Horario de : a , Duracion: 1 hora                                                                        | s(s)                                                  |  |
| Actualizar int  | formación          | Lugar:                                                                                                    |                                                       |  |
| Sali            | •                  | Modalidad: HBRIDO<br>Couto (correspondente al 2024-04-30); \$1800 pesos<br>Tupo de apaya selectionado: Efectivo                                                                                   |                                                       |  |
|                 |                    |                                                                                                    | Seleccione la modalidad de asistencia: * Presencial v |  |
|                 |                    | Al dar click al botón "Inscribirse al evento", deberá completar el pago e ingresar el comprobante correspondiente al tipo de pago en esta plataforma, de lo contrario se cancelará su inscripción |                                                       |  |
|                 |                    | Inscrib() evento Cancelar                                                                                                    |                                                       |  |

The following screen will appear. Now you are registered with Mexinfo. The reference key that you must save and present at the event appears in red. Instructions for making the bank deposit or electronic transfer also appear on the screen. If you require support, do not hesitate to send an email to ayudaeventos@iibi.unam.mx

Now you can click on end.

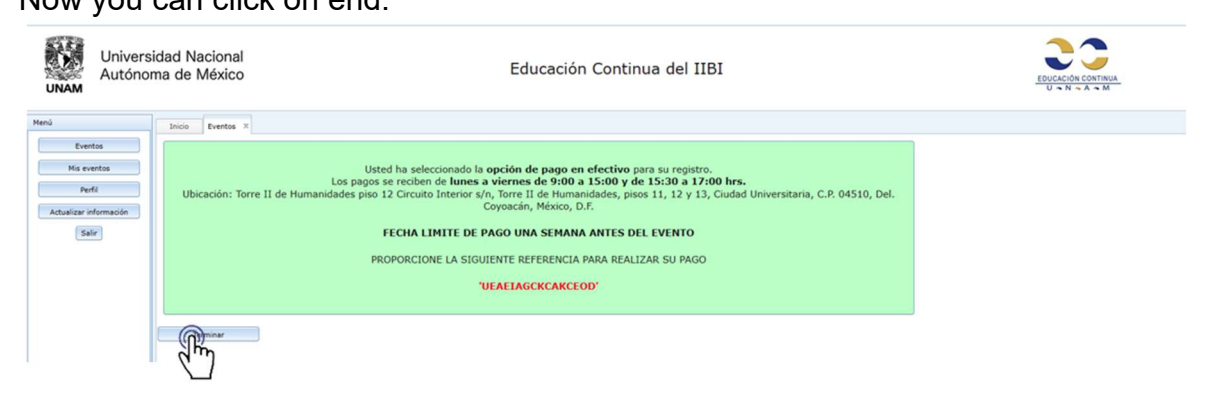